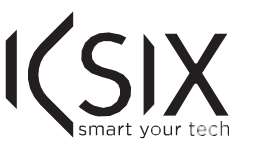

# "BUILD & CODE Plus"

# NAUDOTOJO VADOVAS

#### IVADAS

"Build & Code Plus" yra elektroninis rinkinys, skirtas robotikos ir namų robotikos sričių mėgėjams. Jame yra daugybė elektroninių komponentų, kurie leidžia jums kurti pradinius ir pažangius projektus.

Galite kurti ir užprogramuoti daugybę paprastų ir sudėtingų idėjų. Pavyzdžiui: šviesos diodo jungiklį, atstumo matuoklį, juodos-baltos spalvos detektorių, variklį valdomą šviesos jutikliu ir

OMMENDED

+14

AND OLDER

"Build & Code Plus" yra suderinamas su "Arduino" platforma. Dėl šios priežasties bet koks "Arduino" platformai sukurtas projektas yra suderinamas su "Build & Code

Plus" ir atvirkščiai. Galite atsisiusti bet kurį "Arduino" projektą ir jį naudoti "Build & Code Plus", taip pat galite patekti į "Arduino" diskusijų grupes ir bendruomenes, kad gautumėte pagalbos ir išspręstumėte visas problemas.

Jis taip pat yra suderinama su vaizdine programavimo programine įranga naudojančia blokus, su draugiška ir paprasta sąsaja, kuri yra labai patogi pradedantiesiems programuotojams. Šis gaminys yra skirtas visiems, kurie domisi elektronika ir programavimu.

#### **TECHNINĖS SPECIFIKACIJOS**

Mikrovaldiklis ATmega328P

• Veikimo įtampa: 5 V

• Įvado įtampa (rekomenduojama): 7-12 V

- Įvesties įtampa (ribinė): 6-20 V
- 14x skaitmeninių Įv./ Išv. kontaktų (6 iš jų užtikrina PPM išvestį)
- 6 PPM skaitmeniniai Jv./Išv. kontaktai
- · 6 analoginės įvesties kontaktai
- Nuolatinė srovė viename Įv./Išv. kontakte: 20 Ma
- Nuolatinė srovė 3,3 V kontaktui: 50 Ma
- Taktinis dažnis: 16 MHz • Matmenvs: 68 x 53 mm
- Svoris: 25 g

Jei turite ant plokštės sumontuotą grandinę, atjunkite ją nuo kompiuterio. Jei šviesos diodas įsijungia, problema atsiranda dėl trumpojo jungimo. Ieškokite klaidos grandinėje, jei nerandate, tada ja jšardykite ir sumontuokite iš naujo.

Jei diodas ir toliau neįsijungia, pakeiskite USB kabelį. Įsitikinkite, kad plokštė nėra padėta ant laidžiojo paviršiaus, tokiu atveju po plokšte galite padėti popierių arba kitą izoliuojančią medžiaga.

### Į plokštę negalima įdiegti programų

Patikrinkite, ar programos kode nėra klaidų, norėdami patikrinti turite jį sukompiliuoti. Jei problema tęsiasi, patikrinkite, ar "Arduino" / vaizdinio programavimo programinė įranga naudojanti blokus, yra tinkamai sukonfigūruota naudojimui su "Arduino UNO" plokšte. Tai reiškia, kad programinės įrangos konfigūracija turėtų būti nustatyta darbui su "Arduino UNO", o jungties konfigūracija turėtų būti nustatyta darbui su tinkama jungtimi, prie kurios plokštė yra jungiama.

Jei problema tęsiasi, įsitikinkite, kad turite įdiegę naujausią suderinamą "Arduino IDE" / vaizdinės programavimo programinės įrangos naudojančios blokus versiją. Patikrinkite, ar diegiant programą mirksi TX siuntimo ir RX priėmimo šviesos diodai. Jei jie nemirksi, atjunkite ir vėl prijunkite USB kabelį.

#### Grandinė neveikia taip, kaip turėtų

Patikrinkite, ar programos kode nėra klaidų. Patikrinkite, ar grandinė tinkamai sumontuota, ir nėra trumpųjų jungimų.

Patikrinkite, ar visi jūsų grandinės įžeminimo kontaktai yra prijungti prie plokštės įžeminimo kontaktu (GND).

Plokštė nejsijungia / ji veikia netinkamai, kai ji nėra prijungta prie kompiuterio Isitikinkite, kad maitinimo šaltinio (akumuliatoriaus / maitinimo lizdo) itampa patenka i rekomenduojamą įtampos intervalą (7-12 V). Jei taip nėra, gali būti, kad plokštė neįsijungia arba ji veikia su pertrūkiais

#### Ar turiu sukonfigūruoti prijungimo jungtį kiekvieną kartą, kai vėl prijungiu USB kabelį? Taip, kiekvieną kartą, kai USB kabelis yra atjungiamas ir vėl prijungiamas, turite nurodyti, prie kurios USB jungties plokštė yra prijungta.

Kas yra skaitmeninis jutiklis ir kas yra analoginis jutiklis? Jutiklis yra elektroninis prietaisas, kuris nuolat matuoja fizinį kintamąjį. Pavyzdžiui:

temperatūrą, atstumą, drėgmę, šviesą ir tt Skaitmeninis jutiklis fiksuoja tik dvi galimas būsenas: ar jis veikia 100% ar 0%.

Analoginis jutiklis nuolat matuoja kintamaji ir fiksuoja visas

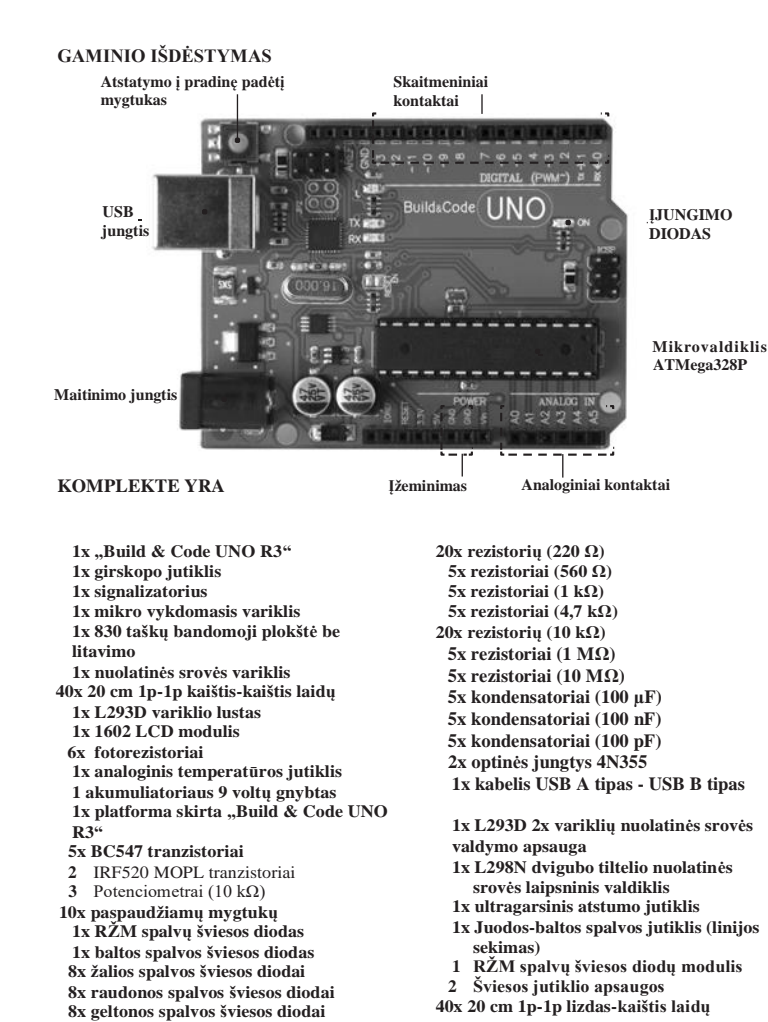

# SUSIPAŽINKITE SU "BUILD & CODE PLUS" RINKINIU

"Build & Code Uno" yra programuojama plokštė, paremta "Arduino" technologija, ji turi tą patį ATmega328P mikrovaldiklį kaip ir "Arduino UNO". Plokštei maitinimas gali būti tiekiamas per USB A tipo - USB B tipo kabeli (standartini spausdintuvo USB kabeli) arba iš akumuliatoriaus. Rekomenduojama maitinimo įtampa yra 7-12 V. Joje yra įmontuotas šviesos diodas, kuris jums vizualiai teikia plokštės informaciją. Kadangi "Build & Code" rinkinys yra paremtas "Arduino" technologija, jis taip pat yra atvirojo kodo, o tai reiškia, kad jo elektronines diagramas galima rasti nemokamai internete, jo programavimo programinė įranga taip pat yra nemokama. Yra daugybė interneto bendruomenių, kuriose galite užduoti klausimus, atsisiusti projektus, kuriuos galima nemokamai atkartoti, keisti ar pritaikyti pagal jūsų poreikius. Taip pat galite dalyvauti projektuose su kitais naudotojais arba net būti aktyviu nariu ir padėti kitiems žmonėms.

"Build & Code Plus" rinkinys yra išplėstinis "Build & Code" bazinio rinkinio variantas. Jame yra naujų komponentų: 2x šviesos jutiklių apsaugos, 1x atstumo jutiklio apsauga, 1x juodos-baltos spalvos jutiklio apsauga, 1 RŽM šviesos diodo apsauga ir 2x variklio apsaugos. Naudodami šį išplėstinį "Build & Code" rinkinį galite sukurti įvairius sudėtingus

Pagrindiniai "Build & Code" projekto kūrimo etapai yra šie:

1.- Sukurkite savo projekto programą. 2. Sujunkite granding 2.- Prijunkite "Build & Code UNO" plokštę prie kompiuterio 3.- Įdiekite i ja programa

Mūsų tinklalapyje rasite pamoka, kurioje paaiškinamas visas procesas

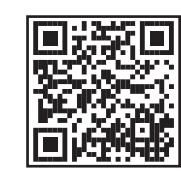

"Build & Code Plus" namokos Nuorodos i programine iranga ir tvarkykles Projektu instrukcijos

#### PROGRAMAVIMO PROGRAMINĖ ĮRANGA

Galite sukurti programą naudodami "Arduino IDE" arba suderinamą vaizdinės programavimo programinės įrangos, naudojančios blokus, platformą. Abi jas galima parsisiusti nemokamai.

#### "Arduino"

- Atsisiųskite "Arduino IDE" programinę įrangą ir įdiekite ją kompiuteryje. Suderinama su: "Windows", "Linux" ir "Mac"
- · Nustatykite suderinamą "Arduino IDE" konfigūraciją, lyg naudotumėte "Arduino
- UNO" plokštę, nes "Build & Code UNO" turi tą patį mikrovaldiklį.

Suderinama su vaizdinio programavimo programine įranga naudojančia blokus

# 3

- · Diegiant programą į plokštę neišjunkite kompiuterio ar neatjunkite USB kabelio.
- · Reguliariai valykite plokštę ir kabelį sausa šluoste. Juos valant jie turi būti sausi.
- · Saugokite plokštės jungtis ir kabelį nuo dulkių, pūkų ir tt, kad išvengtumėte netinkamo suiungimo
- Neužlaužkite kabelių. Nedėkite ant jų daiktų.
- · Atjungiant kabelį netraukite jo iš kompiuterio ar plokštės laikant už paties kabelio
- Naudojant kabelis turi būti ištiestas.
- · Nemėtykite ir nedaužykite plokštės. Ji gali būti pažeista.
- · Jei nenaudojate gaminio, laikykite jį dėžutėje, kad apsaugotumėte jį nuo dulkių ir nešvarumu.

#### SAUGUMO INFORMACIJA

- Įsitikinkite, kad plokštė visada veikia rekomenduojamame įtampos intervale (7-12 V).
- Naudojant niekada neviršykite įtampos ribų (6-20V)
- · Bent kartą patikrinkite savo grandinę, prieš tai prijungdami ją prie plokštės. Įsitikinkite, kad nėra trumpųjų jungimų.
- Nemeskite plokštes ir (arba) kabelių į ugnį ir saugokite juos nuo šilumos šaltinių.
- Neiunkite kabeliu prie maitinimo lizdo Nesušlapinkite plokštės. Ją visada laikykite sausoje vietoje, toli nuo drėgmės.
- · Pastebėjus pažeidimų, gaminio nenaudokite...
- · Rekomenduojame jums naudoti su gaminiu pateiktus kabelius.
- · Jeigu neplanuojate plokštės naudoti, atjunkite ja nuo kompiuterio
- · Laikykite ją vaikams nepasiekiamoje vietoje. Sudėtyje yra smulkių dalių, dėl kurių galima
- Vaikai turi naudoti ši gamini tik prižiūrint suaugusiesiems.
- Negalima kurti grandinių, kurios gali būti pavojingos jums (fiziškai / sveikatai) arba gali
- būti pavojingos kitiems žmonėms · Neardykite ir nemodifikuokite plokštės. Šie veiksmai panaikins garantiją

#### TEISINĖ INFORMACIJA

Šiame vadove aprašytos funkcijos ir savybės pagrįstos "Atlantis Internacional S.L." bandymais. Naudotojas privalo patikrinti ir apžiūrėti gaminį po jo įsigijimo. Specifikacijos ir konstrukcija gali keistis be išankstinio įspėjimo.

"Atlantis Internacional S.L." nėra atsakinga ir niekada nebus atsakinga už bet kokius asmeninius nuostolius ar sužalojimus, ekonominius nuostolius, materialinius nuostolius ar bet kokią žalą atsiradusią dėl gaminio perteklinio ar netinkamo naudojimo, ar netinkamo sumontavimo

"Atlantis Internacional S.L." nėra atsakinga ir niekada nebus atsakinga už bet kokį veikimo, ryšio ir sujungimo sutrikimą tarp gaminio ir kompiuterio, išmaniojo telefono ar planšetinio kompiuterio

ELEKTRONINIŲ IR ELEKTROS ĮRENGINIŲ ŠALINIMAS

6

Pavyzdys: Temperatūros jutiklis, kuris matuoja nuo 0 °C iki 100 °C. Skaitmeninis jutiklis gali matuoti tik tada, kai jis veikia esant daugiau nei 50 °C (rodomas 1) arba mažiau nei 50 °C (rodomas 0). Analoginis jutiklis gali matuoti trumpus intervalus didele raiška (maždaug 0,1°C nuokrypiu).

proporcines vertes nuo 100% iki 0%. Dėl šios priežasties analoginio jutiklio pateikta išmatuota

|2|

#### Ką reiškia, kad skaitmeniniai kontaktai gali veikti kaip išvestis ir įvestis?

vertė yra tikslesnė nei skaitmeninio jutiklio pateikta vertė.

Plokštė siunčia / gauna informaciją naudodama išvesties / įvesties skaitmeninius kontaktus. Atliekant veiksmus su paleidikliu (pvz . šviesos diodu ar signalizatoriumi) skaitmeninis kontaktas gali veikti kaip išvestis (siunčia informaciją/elektrą), ir jis gali veikti kaip įvestis (gauna informaciją / elektrą), atliekant veiksmus su jutikliu (t. y. Fotorezistorius arba temperatūros jutiklis). Jums tereikia nustatyti skaitmeninius kontaktus, kad jie veiktų kaip ivestis arba išvestis

Ar analoginiai jutikliai gali veikti kaip skaitmeniniai jutikliai ir atvirkščiai? Analoginiai jutikliai gali veikti kaip skaitmeniniai jutikliai, tačiau skaitmeniniai jutikliai negali veikti kaip analoginiai jutikliai

#### Jutiklio ansauga veikia netinkamai

3x mėlynos spalvos šviesos diodai 5x diodai 1N4007

Įsitikinkite, kad jutiklio apsauga yra teisingai prijungta prie "Build & Code UNO" plokštės. Patikrinkite, ar jutiklio apsaugos ĮŽEMINIMO ir 5V kontaktai yra prijungti prie ĮŽEMINIMO ir 5V "Build & Code UNO" kontaktu.

Patikrinkite, ar analoginis / skaitmeninis jutiklio apsaugos kontaktas yra prijungtas prie "Build & Code UNO" analoginio / skaitmeninio kontakto

Patikrinkite, ar "Build & Code Uno" kontaktai, kuriuos naudojate savo grandinėje, yra teisingai nurodyti programos kode. Peržiūrėkite programą, kad įsitikintumėte, jog kode nėra klaidų. Peržiūrėkite grandinę, kad

isitikintumėte, jog nėra trumpų jungimų.

#### Varikliai prijungti prie variklių apsaugos, tačiau tinkamai neveikia

Patikrinkite, ar variklio apsaugos ĮŽEMINIMO ir 5V kontaktai yra prijungti prie ĮŽEMINIMO ir 5V ...Build & Code UNO" kontaktu.

Patikrinkite, ar variklio apsauga naudoja itampa, kuri vra suderinama su prie jos prijungtu varikliu. "Build & Code Plus" rinkinyje esančiam varikliui rekomenduojamas 3-7 V įtampos intervalas.

Patikrinkite, ar "Build & Code Uno" kontaktai, kuriuos naudojate savo grandinėje, yra teisingai nurodyti programos kode

Peržiūrėkite programą, kad įsitikintumėte, jog kode nėra klaidų. Peržiūrėkite grandinę, kad isitikintumėte, jog nėra trumpų jungimų PRIEŽIŪROS INFORMACIJA

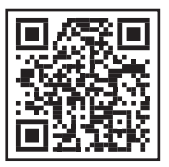

- Atsisiųskite suderinamą vaizdinę programavimo programinę įrangą naudojančią blokus ir įdiekite ją kompiuteryje. Suderinama su: ...Windows" ir ...Mac".
- Nustatykite suderinamą vaizdinės programavimo programinės įrangos naudojančios blokus konfigūraciją, lyg naudotumėte "Arduino UNO" plokštę, nes "Build & Code UNO" turi tą patį mikrovaldikli

#### PAPRASTI PROJEKTAI ĮGYTI "BUILD & CODE PLUS" RINKINIO PAGRINDAMS

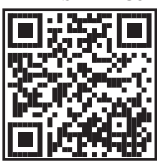

Aprašome jums 4 projektus, kad galėtumėte pradėti naudoti "Build & Code Plus" rinkinį. Išsamią informaciją galite rasti mūsų svetainėje.

## 1) Žadintuvas

Sukurkite ir užprogramuokite grandinę, kuri įjungs signalizatoriaus aliarmo režima, kai šviesos jutikliui teks tam tikras šviesos kiekis (imituoja saulėteki). 2) Artumo jutiklis

Sukurkite ir užprogramuokite grandinę, kuri nustato atstumą iki objekto. Jei atstumas tarp jutiklio ir objekto yra mažesnis nei 20 cm, užsidegs raudonas šviesos diodas,

o jei atstumas yra didesnis nei 20 cm, įjungs žalias šviesos diodas. 3) RŽM spalvų valdiklis

Sukurkite ir užprogramuokite grandinę, kad galėtumėte valdyti spalvą, kuria šviečia RŽM šviesos diodas. Jūs naudosite 3 potenciometrus; kiekvienas valdys RŽM šviesos diodo grindinės spalvos intensyvumą, kad sukurtumėte bet kokią spalvą.

# 4) Vykdomojo variklio krypties valdiklis

Sujunkite ir užprogramuokite grandinę, reguliuojančią vykdomojo variklio padėtį. Potenciometru sukite vykdomojo variklio padėtį.

#### DUK

#### Kompiuteris neatpažista plokštės

Isitikinkite, kad "Build & Code UNO" yra prijungta teisingai. Jeigu plokštę prie kompiuterio jungiate pirmą kartą, turite truputį palaukti kol kompiuteris įdiegs visas reikalingas tvarkykles plokštės atpažinimui. ĮJUNGIMO DIODAS (žalios spalvos) įsijungs kai plokštė veikia tinkamai

Jei problema tesiasi, atsisiuskite "Arduino UNO" tvarkykles. Atsisiuntimo nuorodas rasite mūsu svetainėje

Plokštės ĮSIJUNGIMO DIODAS neįsijungia

|4|

Šis simbolis rodo, kad elektrinė ir elektroninė įranga turi būti surenkama atskirai.

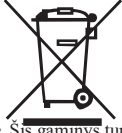

- inys turi būti surenkamas tinkamame surinkimo punkte. Nešalinkite kaip buitinių atlieku
- · Jei įrenginyje naudojami akumuliatoriai, juos reikia išimti iš įrenginio ir šalinti atitinkamame surinkimo centre. Jei akumuliatorių negalima išimti, nesistenkite to padaryti patys, nes tą turi atlikti kvalifikuotas specialistas.
- · Rūšiavimas ir perdirbimas padeda taupyti gamtinius išteklius ir išvengti neigiamų padarinių žmonių syeikatai ir apliņkai, kurię gali atsigasti dėl netinkamo šaliņi
- Noredami gauti daugiau informacijos, kreipkitės i mažmenininką arba vietines institucijas, atšakingas už atliekų tvarkymą.

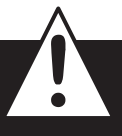

**D**ÉMESIO: Laikykite ją vaikams nepasiekiamoje vietoje. Sudėtyje yra smulkių dalių, dėl kurių galima užspringti.